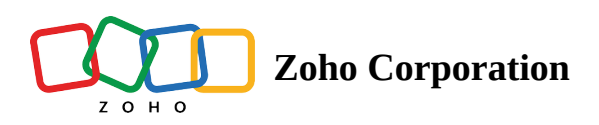

## Add non-directory bookmarked/associated apps

- 1. Sign in to <u>Zoho One</u> **Z**, then click **Directory** in the left menu.
- 2. Go to Applications, then click Add Application.
- 3. Under *Non-Directory App*, click **Add**.
- 4. Name the app and enter a description if needed.
- 5. Click **Select SSO mode**, then select **Linked Sign-On** to add a **<u>Bookmarked App</u>**, or **Linked Sign-On Using Parent** to add an <u>Associated App</u>.
  - Note: Linked Sign-On Using Parent will be available only if a Marketplace app or a Nondirectory SAML app has been added already.
- 6. If you chose **Linked Sign-On Using Parent**, then select the parent app from which the SAML details should be inherited.
- 7. Enter the URL of the landing page under URL.

| ntegrate application                      |          |  |
|-------------------------------------------|----------|--|
| Sign-In Type: *                           |          |  |
| Associated app                            | <b>v</b> |  |
| Jse parent relay state to add Application |          |  |
| Select Parent App: *                      |          |  |
| G                                         | <b>*</b> |  |
| G Suite                                   |          |  |
|                                           |          |  |
| JRL: *                                    |          |  |
| gmail.com                                 |          |  |
| Done Cancel                               |          |  |
|                                           |          |  |
|                                           |          |  |
|                                           |          |  |
|                                           |          |  |
|                                           |          |  |
|                                           |          |  |
|                                           |          |  |
|                                           |          |  |

- 8. Click **Done**, then click **Create**.
- 9. Click **Manage App** to assign the app to users, **Open App** to access the app, or **OK** to continue adding apps.